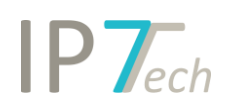

# Changes Version 19.6.0

## Contents

| ontents                          |
|----------------------------------|
| ews                              |
| Claims/images in the result list |
| Highlighting                     |
| Search for "Lapsed" date         |
| Citation Tree                    |
| Word-Export                      |
| Filter                           |
| nprovements                      |
| ug Fixes12                       |

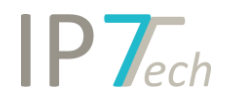

#### News

The new features regarding the website will be available from 25.06.2019.

#### Claims/images in the result list

Independent claims and first claims can now be displayed in the result list.

Additionally, the images of the patents can be displayed.

The desired columns can be selected in the settings:

| Settings          | Display settings   | Preferred languages      | Preferred countries         | Keyboard shortcuts      | Result list tabs | Detail view tabs |  |  |
|-------------------|--------------------|--------------------------|-----------------------------|-------------------------|------------------|------------------|--|--|
|                   | L,                 | ara you can define the o | rdar of the result list tak | e and which take you u  | ant to see       |                  |  |  |
|                   | ric.               | ere you can denne the o  | rder of the result list tat | is and which tabs you w | ant to see.      |                  |  |  |
| <b>`</b>          | Abstract           |                          |                             |                         |                  | ₹                |  |  |
| $\mathbf{\nabla}$ | Bibliographic data |                          |                             |                         |                  |                  |  |  |
| $\mathbf{\nabla}$ | Additional Fie     | lds                      |                             |                         |                  | •                |  |  |
| <b>S</b>          | Document lin       | ks                       |                             |                         |                  | Ŧ                |  |  |
| <b>S</b>          | Network com        | ment                     |                             |                         |                  | Ŧ                |  |  |
| <b></b>           | Project comm       | ent                      |                             |                         |                  | -                |  |  |
| <u> </u>          | Evaluation his     | tory                     |                             |                         |                  |                  |  |  |
|                   | First claim        |                          |                             |                         |                  |                  |  |  |
|                   | Independent (      | Claims                   |                             |                         |                  |                  |  |  |
| $\mathbf{\nabla}$ | Images             |                          |                             |                         |                  |                  |  |  |

#### Independent claims in the result list:

| **** US 2017299005 A1 (06/04/2017, 19/10/2017)                                                                                                    |                                                                                                    |                                                                                                    |                                                                                                    |                                                                                                    |                                                                                                    |                                                                                                    |                                                                                                    | SRAM, LLC DUN                                                                                                    | LAP CHARLES 🚯 🏃                                                                                                    |              |
|----------------------------------------------------------------------------------------------------|----------------------------------------------------------------------------------------------------|----------------------------------------------------------------------------------------------------|----------------------------------------------------------------------------------------------------|----------------------------------------------------------------------------------------------------|----------------------------------------------------------------------------------------------------|----------------------------------------------------------------------------------------------------|----------------------------------------------------------------------------------------------------|----------------------------------------------------------------------------------------------------|----------------------------------------------------------------------------------------------------|--------------|
| BRAKE ROTOR                                                                                                    |                                                                                                    |                                                                                                    |                                                                                                    |                                                                                                    |                                                                                                    |                                                                                                    |                                                                                                    | No                                                                                                    | then Christoph 27/05/2                                                                                                    | 019 11:17:07 |
| 10 T - 20                                                                                                    | Abstract                                                                                                    | Biblio. info.                                                                                                    | Additional Fields                                                                                                    | Document links                                                                                                    | Network comment                                                                                                    | Project commen                                                                                                    | Evaluation histo                                                                                                    | ry Independent Claim                                                                                                    | s Images 🥊                                                                                                    | 5            |
| Claim 1: (Independent Claim)<br>1. A brake rotor for a bicycle comprising:<br>a circumferential brake track disposed about an axis of rotation of the brake rotor, the circumferential brake track comprising a first surface and a second surface that face axially<br>outward away from one another and that are on axially opposed sides of the brake rotor, the two surfaces defining a thickness therebetween; andan outer peripheral edge<br>outward away from one another and that are on axially opposed sides of the brake rotor, the two surfaces and the edge surface; wherein at least a portion of the<br>transition of the outer peripheral edge comprising:<br>an edge surface facing radially outward on the outer peripheral edge, anda transition between each of the two surfaces and the edge surface; wherein at least a portion of the<br>transition of the outer peripheral edge is not perpendicular to the two surfaces in an axial direction of the brake rotor.<br><b>****</b> Basic                                                                                                    |                                                                                                    |                                                                                                    |                                                                                                    |                                                                                                    |                                                                                                    |                                                                                                    |                                                                                                    |                                                                                                    |                                                                                                    |              |
|                                                                                                    |                                                                                                    |                                                                                                    |                                                                                                    |                                                                                                    |                                                                                                    |                                                                                                    |                                                                                                    |                                                                                                    |                                                                                                    |              |
| **** US 2017159731 A1 (02/12/2016, 08/06/2017)                                                                                                    |                                                                                                    |                                                                                                    |                                                                                                    |                                                                                                    |                                                                                                    |                                                                                                    | Car                                                                                                    | mpagnolo S.r.l. MEGGIOLA                                                                                                    | AN Mario 🖇 🔈 🖥                                                                                                    |              |
| WS 2017159731 A1 (02/12/2016, 08/06/2017)           METHOD FOR MOUNTING A HYDRAULIC BRAKING APPARATUS                                                                                                    | ON A BICYC                                                                                                   | le, hydraulic                                                                                                    | BRAKING APPARATU                                                                                                    | IS AND MOUNTING                                                                                                    | TOOL                                                                                                    |                                                                                                    | Car                                                                                                    | mpagnolo S.r.l. MEGGIOLA<br>Nothen                                                                                                    | AN Mario 💲 🔈 🖥<br>Christoph 27/05/2019                                                                                                    | I1:17:07     |
| Image: State State | ON A BICYC<br>Abstract                                                                                       | LE, HYDRAULIC<br>Biblio. info.                                                                                                    | BRAKING APPARATU<br>Additional Fields                                                                                                    | JS AND MOUNTING                                                                                                    | TOOL<br>Network comment                                                                                                    | Project comment                                                                                                    | Car<br>Evaluation history                                                                                                    | mpagnolo S.r.l. MEGGIOL/<br>Nothen<br>Independent Claims                                                                                                    | AN Mario § > 5<br>Christoph 27/05/2019<br>Images <b>§ §</b>                                                                                                    | 3 -          |
| METHOD FOR MOUNTING A HYDRAULIC BRAKING APPARATUS                                                                                                    | ON A BICYC<br>Abstract<br>Claim 4:<br>4. A hydi<br>member<br>of the bi<br>flexible t<br>Claim 8:<br>8. A mou | LE, HYDRAULIC<br>Biblio. info.<br>(Independent<br>raulic braking aj<br>and said brakin<br>cycle, wherein a<br>ube is connecte<br>(Independent<br>inting tool for m | BRAKING APPARATU<br>Additional Fields<br>Claim)<br>paratus to be mourn<br>go member, said con<br>a first free end of sai<br>dt o a mounting too<br>Claim)<br>nounting a hydraulic | IS AND MOUNTING<br>Document links<br>Ited on a bicycle, co<br>trol member compr<br>d flexible tube is co<br>I, said mounting too<br>braking apparatus o | TOOL<br>Network comment<br>mprising a control ment<br>sing a fixing portion to<br>nnected to one betwee<br>I comprising a coupling<br>on a bicycle, the tool co | Project comment<br>iber, a braking memi<br>bicycle handlebars,<br>n said control memi<br>y portion to a mounti<br>mprising a coupling | Car<br>Evaluation history<br>per and a flexible tub<br>said braking membe<br>er and said braking<br>ng cable and a plugg<br>portion for a mounti | Independent Claims<br>Independent Claims<br>e for adducing braking liqi<br>r comprising fixing memb-<br>member, and an opposite<br>ing portion inserted in sai<br>ng cable and a plugging po | AN Mario § ) [<br>Christoph 27/05/2019]<br>Images § §<br>uid between said contro<br>res to a bearing element<br>second free end of said<br>d flexible tube.<br>botton configured for the |              |

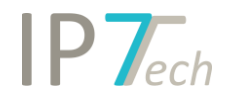

#### Images in the result list:

| *** * US 2017299005 A1 (06/04/2017, 19/10/2017)                |                                                                                                    |                             |                 |                 |                 | S                  | SRAM, LLC DUNLAP CH<br>Nothen Ch | ARLES § > 🖻 –                   |
|----------------------------------------------------------------|----------------------------------------------------------------------------------------------------|-----------------------------|-----------------|-----------------|-----------------|--------------------|----------------------------------|---------------------------------|
| 8 ×2 ~8                                                        | Abstract Bibli                                                                                                    | io. info. Additional Fields | Document links  | Network comment | Project comment | Evaluation history | Independent Claims               | images 😪 🖇                      |
|                                                                | тури<br>траниции<br>траниции<br>трани<br>траниции<br>траниции<br>тр |                             |                 |                 |                 |                    |                                  |                                 |
| ** IRG. 1                                                      | **** Bas                                                                                                    | sic                         |                 |                 |                 |                    | <b>()</b>                        |                                 |
| ★★★★ <u>US 2017159731 A1</u> (02/12/2016, 08/06/2017) <b>(</b> | ]                                                                                                    |                             |                 |                 |                 | Cam                | npagnolo S.r.l. MEGGIO           | LAN Mario 💲 🔎 🔳 😑               |
| METHOD FOR MOUNTING A HYDRAULIC BRAKING APPARAT                | US ON A BICYCLE,                                                                                                    | , HYDRAULIC BRAKING APPA    | RATUS AND MOUNT | ING TOOL        | Project comment | Evaluation history | Nothe                            | n Christoph 27/05/2019 11:17:07 |
| 50 40 42                                                       |                                                                                                    |                             |                 |                 |                 |                    |                                  |                                 |
|                                                                |                                                                                                    |                             |                 |                 |                 | - Be-              |                                  |                                 |
| 24                                                             | **** B                                                                                                    | lasic                       |                 |                 |                 |                    | 0 🗸                              | •                               |

The images in the result list can be adjusted as needed:

Shift + mouse wheel -> turn image Ctrl + mouse wheel -> zoom image

### Highlighting

You can now share your saved Highlighting schemes with all or selected users in your network.

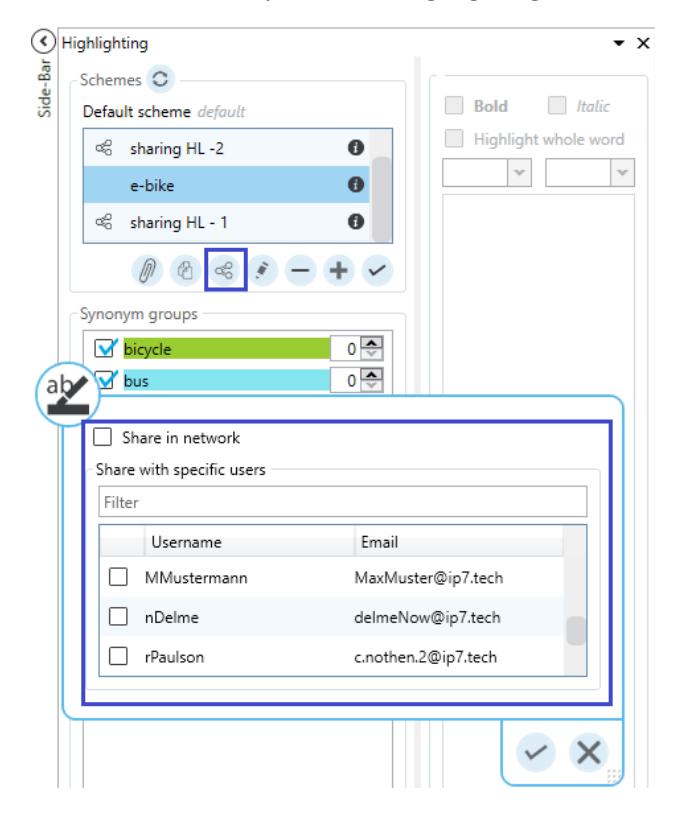

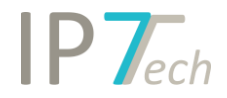

#### Shared Highlighting schemes can be subscribed to and used.

| Da       | shboard                    | Res                               | ult list                                     | Detail view                                               | Search                                                  | View                          | Management                      |                                                                                                    |                                                                       | ۵ (۲)                                                |
|----------|----------------------------|-----------------------------------|----------------------------------------------|-----------------------------------------------------------|---------------------------------------------------------|-------------------------------|---------------------------------|----------------------------------------------------------------------------------------------------|-----------------------------------------------------------------------|------------------------------------------------------|
|          | ዲ                          | <i>A</i> ₀                        | Ś                                            | 2                                                         |                                                         |                               |                                 |                                                                                                    |                                                                       |                                                      |
| Ci<br>pa | hange<br>ssword            | Settings                          | Shared elements                              | Edit<br>project                                           |                                                         |                               |                                 |                                                                                                    |                                                                       |                                                      |
|          | Ma                         | inageme                           | nt                                           | Project                                                   |                                                         |                               |                                 |                                                                                                    |                                                                       |                                                      |
| $\odot$  | ≪ Share                    | ed eleme                          | nts ×                                        |                                                           |                                                         |                               |                                 |                                                                                                    |                                                                       | Ŧ                                                    |
| Bar      | Manua                      | I applica                         | nt groups -                                  |                                                           |                                                         |                               |                                 | Highlighting schemes                                                                                   |                                                                       |                                                      |
| Side     | Here y<br>Use th<br>applic | ou can s<br>e checkb<br>ant group | ee applicant<br>ox to subsc<br>os in your se | groups which ha<br>ribe to a applican<br>arches and graph | ve been shared l<br>t group. You can<br>nical analyses. | by other user<br>then use the | s in the network.<br>subscribed | Here you can see highlighting so<br>network. Use the checkbox to su<br>subscribed highlighting scheme: | chemes, which have been shar<br>ıbscribe to a highlighting sche<br>s. | ed by other users in the<br>me. You can then use the |
|          | Filter                     |                                   |                                              |                                                           |                                                         |                               |                                 | Filter                                                                                                 |                                                                       |                                                      |
|          |                            | Nan                               | ne                                           |                                                           | Creator                                                 | E-Mail                        |                                 | Name                                                                                                   | Creator                                                               | E-Mail                                               |
|          | 0                          | 📝 Appl                            | e                                            |                                                           | nothen                                                  | c.nothen                      | @ip7.tech                       | sharing HL - 1                                                                                         |                                                                       | c.nothen@ip7.tech                                    |
|          | ٥                          | BAUI                              | MUELLER                                      |                                                           | nothen                                                  | c.nothen                      | @ip7.tech                       | sharing HL -2                                                                                          | nothen                                                                | c.nothen@ip7.tech                                    |

Additionally, Highlighting schemes can now be attached to projects/Monitoring Tasks/Ad Hoc Tasks. Any user opening the project/task will automatically see the respective Highlighting. The respective Highlighting is also displayed in the web application.

Highlighting groups can be moved to other schemes using Drag and Drop. By pressing Ctrl while moving the synonym groups, they can be copied to other schemes.

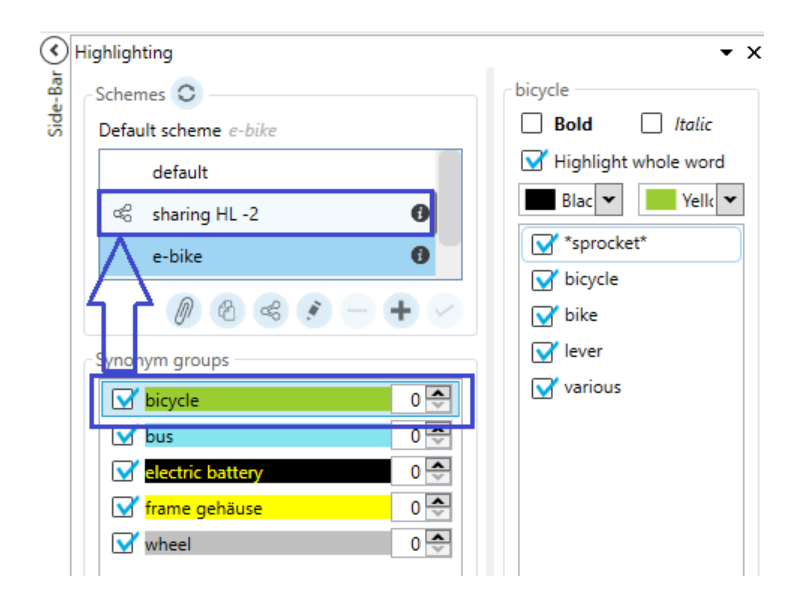

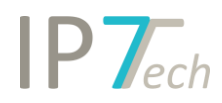

#### The Highlighting can also be displayed in the web application:

| Dashboard Observations • Settings •                             | Management 🔹 🕀 🥚 🐑 Hello, nothen! 🄅 Log off                                                                                                    |
|-----------------------------------------------------------------|----------------------------------------------------------------------------------------------------|
| Detail view → EP 2902282 A1 (1/27/2015, Filed) Show Folder Tree | H 	□ Go back to result list     Text languages     Text languages     Text langu |
| Versteckte Hydraulikstruktur einer Fahrradscheibenbremse        | GIANT MANUFACTURING CO., LTD. CHEN, I-TEH                                                                                                    |
|                                                                 | Biblio. info. Abstract / Claims Description Mosaic Additional Fields Evaluation history §                                                                                                    |
|                                                                 | A hidden hydraulic structure of a <b>bike</b> disc brake is integrally disposed with a <b>bike</b> body <b>tube</b> . The hidden hydraulic structure of the <b>bike</b> disc brake includes a base (200), a piston (3000), a linking member (31), an oil <b>tube</b> and a disc braking unit. The base (2000) includes an oil circuit. The piston (3000) is located in the base for controlling a pressure of the oil circuit. The piston (3000) is located to the oil <b>circuit</b> . The piston (3000) is located to the oil circuit is connected to the oil <b>tube</b> . The disc braking unit is connected to the oil <b>tube</b> . A brake of the disc braking unit is connected to the oil <b>tube</b> . A brake of the disc braking unit is connected to the oil <b>tube</b> . A brake of the base (200) is connected with the <b>bike</b> body <b>tube</b> , and the base (200) is connected with the <b>bike</b> body <b>tube</b> . Claim tree <b>Expand all claims</b>                                                                                                    |
| Fig. 5                                                          | disc brake comprising a base (200), a piston (300) and a linking member (400); wherein the base (200) comprises an oil circuit (210), the piston (300) is disposed in the base (200) for controlling a pressure of the oil circuit (210), the piston (300) is connected to the linking member (400); wherein a shape of the base (200) is corresponded to a shape of the blac body tube (100), and the base (200) is connected with the Bike body tube (100) to form a portion of the <b>Bike</b> body tube (100), thereby increasing strength of the <b>Bike</b> body tube (100).                                                                                                    |
|                                                                 |                                                                                                    |

## Search for "Lapsed" date

A new option in the date search is now available.

Use the "Lapsed" option to search for patents lapsing on a specific date.

|                                                                                       | 🛗 Search by date 📎                                                      | - | × |
|---------------------------------------------------------------------------------------|-------------------------------------------------------------------------|---|---|
| Application                                                                           | ▼ ○ Filed ○ First published ○ Granted ○ Active opposition date ○ Lapsed |   |   |
| <ul> <li>From</li> <li>Earlier than</li> <li>Later than</li> <li>Equals to</li> </ul> | From 01/01/2020 15 To 31.12.2020 15                                     |   |   |

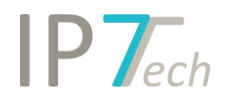

### Citation Tree

Use the Citation Tree to graphically display the citations of a selected patent.

Freely choose whether you would like to display the citations of the shown application or of the entire strict/extended patent family.

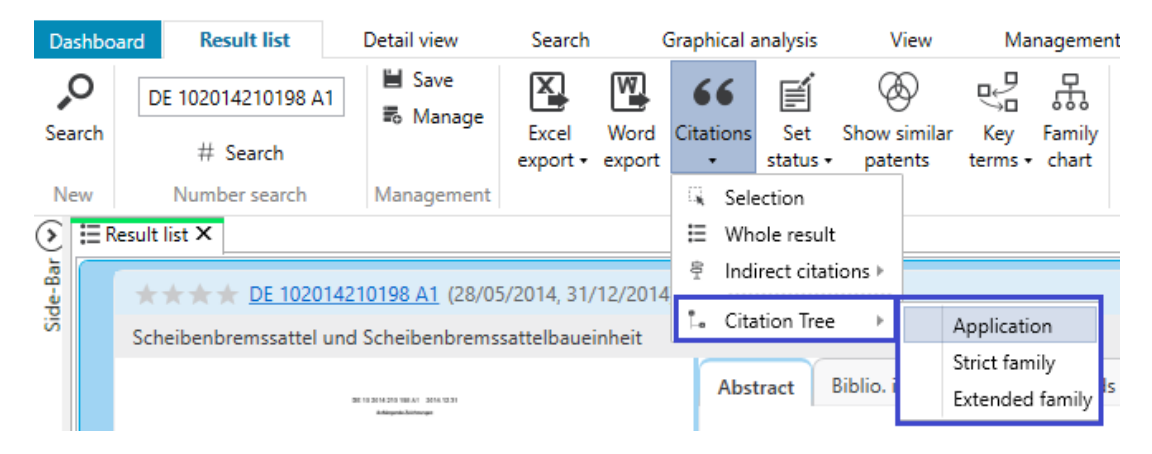

Display and presentation options are designed in a similar manner to the family chart.

| Dasht         | oard R             | esult list  | Detail vie      | w Search                                                                                                    | Graphical analysis | View   | Management                          | Citation Tree                                                         |             |  |                                                                                                    |
|---------------|--------------------|-------------|-----------------|----------------------------------------------------------------------------------------------------|--------------------|--------|-------------------------------------|-----------------------------------------------------------------------|-------------|--|----------------------------------------------------------------------------------------------------|
| Shov<br>legen | Show<br>d title ap | Show Filter | Save as picture | Save as<br>word file                                                                                                    |                    |        |                                     |                                                                       |             |  |                                                                                                    |
| Side-Bar 🕥    | , Citation tre     | e X         |                 | Unknown DE 1043106 B (19) Phases: APP,Pf Applicants: GIRLIN Title: Scheib Fahrze Kraftfa DE 10222110 B4 Phases: APP,S Applicants: FEDEF PROD Title: Brems für Sc EP 1570188 B1 Phases: APP Applicants: SCA Title: SCA Title: SCA Title: SCA DE 60132439 12 Phases: APP, Applicants: SRAI Title: MEC SCH UM DE 69827145 12 | Published          | Grante | ed D<br>EP 171<br>Applica<br>Title: | 4863 B1 (18/04/200<br>ints: SHIMANO INC.<br>Bremssattelanc<br>Fahrrad | ility model |  | DE 102014210198 A1 (28/06/2013<br>Phases: APP,SEA,EXA<br>Applicants: SHIMANO INC.<br>Title: Scheibenbremssattel und<br>Scheibenbremssattelbaueinh<br>eit<br>DE 102014118396 A1 (26/12/2013<br>Phases: PRS,SEA,EXA<br>Applicants: SHIMANO INC.<br>Title: Scheibenbremssattel<br>CN 104386195 B (28/09/2014)<br>Phases: SEA<br>Applicants: LIFAN INDUSTRY (GROUP)<br>CO, LTD.<br>Title: Mounting structure<br>motorcycle disc brakes clamp<br>DE 102017205603 A1 (12/04/2016<br>Phases: SEA<br>Applicants: Shimano Inc.<br>Title: Fahrrad-Scheibenbremssattel<br>mit Bremsklotz-<br>Zwischenstück<br>DE 102015116981 A1 (09/10/2014<br>Phases: EXA<br>Applicants: SHIMANO INC. |
|               |                    |             |                 | Applicants: HAYP,<br>Title: FAHP                                                                                                    | RADBREMSSYSTEM     | 1      |                                     |                                                                       |             |  |                                                                                                    |

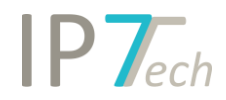

| Da         | shboa       | ird                                  | Result list        |        | Detail view                                                                                       | Searc                                                                                    | n Graphical an                                                           | alysis View | Management                                                                                                    | Citation Tree                                                                               |                                  |
|------------|-------------|--------------------------------------|--------------------|--------|---------------------------------------------------------------------------------------------------|------------------------------------------------------------------------------------------|--------------------------------------------------------------------------|-------------|----------------------------------------------------------------------------------------------------|---------------------------------------------------------------------------------------------|----------------------------------|
| SI<br>Ieg  | now<br>gend | $\underline{J}_{x}$<br>Show<br>title | Show<br>applicants | Filter | Save as S<br>picture w                                                                            | Save as<br>ord file                                                                      |                                                                          |             |                                                                                                    |                                                                                             |                                  |
| Side-Bar 🕥 | ¶_∎ C       | itation                              | tree X             |        | Status<br>None<br>Not relevar<br>Finished                                                         | nt                                                                                       |                                                                          |             |                                                                                                    |                                                                                             |                                  |
|            |             |                                      |                    |        | Phases<br>Filed for ap<br>Revealed d<br>Filed for op<br>Chapter 2 (<br>Search repo<br>Third party | opear by appli<br>luring the opp<br>oposition by a<br>(0)<br>ort (16)<br>r observation ( | cant / proprietor / pat<br>osition phase (0)<br>ny third party (0)<br>0) | tentee (0)  | <ul> <li>✓ Supplementary</li> <li>✓ Revealed during</li> <li>✓ International set</li> <li>✓ Pre-grant / Pre-</li> <li>✓ Cited by the app</li> <li>✓ Other (0)</li> </ul> | search report (0)<br>the examination phase<br>arch report (0)<br>search (12)<br>blicant (9) | e (citing doc is kind doc A) (3) |

Additionally, it is possible to filter the Citation Tree for helpful information:

It is also possible to open a new Citation Tree for a selected patent in the Citation Tree.:

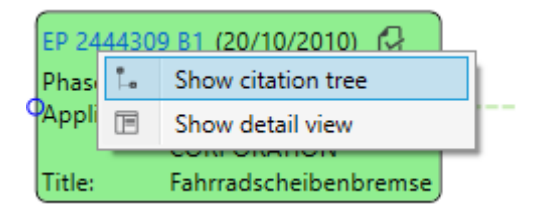

Here, the initially selected settings are used (application, strict/extended family).

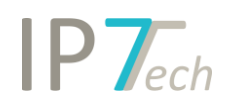

## Word-Export

Additional options for the Word Export are now available:

- Owner
- First claim
- Independent claims
- Comments (Project comment and Network comment)

| Information All      | First claim             |
|----------------------|-------------------------|
| 📝 IPC/CPC descriptio | on 🗌 Independent claims |
| 🗹 Applicants         | Claims                  |
| V Inventors          | C Description           |
| 🗹 Owner              | ✓ Project comment       |
| 🗹 Extended family    | Vetwork comment         |
| 🗹 Drawings           | 🗹 Highlighting          |
|                      |                         |

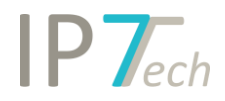

#### Filter

The filter can now also be used in the web application (similar to Windows client).

|                            |               | PTechnolog  | gies |
|----------------------------|---------------|-------------|------|
| ToDo Sho                   | w Folder Tree | ĒT          |      |
| Project                    | Order by:     | Count 🗸 🗸 🗸 | ^    |
| Evaluation                 | Order by:     | Count 🗸 🗸 🗸 |      |
| Entries without evaluation | 2/17          | 11 %        |      |
| current importance         | 15/17         | 88 %        |      |
|                            | 6 / 17        | 35 %        |      |
|                            | 6 / 17        | 35 %        |      |
| ☑★★★                       | 2/17          | 11 %        |      |
| ☑★★★★                      | 1/17          | 5 %         |      |
| Legal status               | Order by:     | Count 🗸 🖌   |      |
| Dead                       | 9/17          | 52 %        |      |
| Granted                    | 5/17          | 29 %        |      |
| Published                  | 3/17          | 17%         |      |
| Utility model              | 0/17          | 0 %         |      |
| Countries                  | Order by:     | Count 🗸 🗸 🗸 |      |
| DE                         | 7/17          | 41 %        | П    |
| EP EP                      | 5 / 17        | 29 %        |      |
| GB                         | 4 / 17        | 23 %        |      |
| US                         | 1/17          | 5 %         | •    |
| © 2019 - IP7 Technologies  |               |             |      |

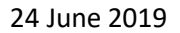

## Improvements

**IP***Tech* 

- In order to make the software even easier to use, the status button "unread" ("None") was removed.
  - Previously:

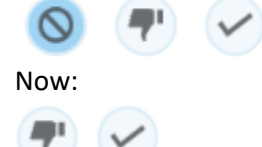

This means, that if no status is selected, the patent is regarded as unread. In order to change an already assigned status to unread, simply click on the set status again.

- It is now possible to set up, if evaluations must be assigned in order to set the patent to "finished status".

This way it is not possible any more to simply set the patent to "finished status" without previously assigning an evaluation:

| := B | ike Disc Brakes - New X                  |                                                                                                    |
|------|------------------------------------------|----------------------------------------------------------------------------------------------------|
|      | O <u>US 8996224 B1</u> (15/03/2013, Erro | or                                                                                                    |
|      | USTIME NAME NOT ON DOMESTIC              | history                                                                                                    |
|      | You                                      | have to evaluate at first to set the finished status<br>I to a threshold speed, and that the<br>'a cause C for the speed to be less<br>on the cause C After the timer T |
|      |                                          | **** current importance I 😧 💌                                                                                                    |
|      |                                          | ***                                                                                                    |
|      | 86.1                                     | **** possibility of defeat                                                                                                    |

Admin users can change to the desired setting of the Monitoring Task on our website:

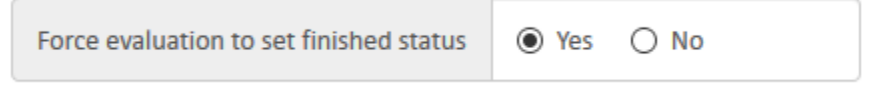

- A new filter option for searching "additional fields" is now available. This way, the predefined entries can be limited.

|         |   | Additional Fields | Ø | Ξ | × |
|---------|---|-------------------|---|---|---|
| Project | * |                   |   |   |   |
| 04/     |   |                   |   |   |   |
| 04/06   |   | 04/08             |   |   |   |

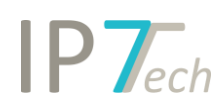

- It is now possible to access the settings on our website in the same manner as in the Windows client:

| <b>IP7</b> <i>echnologies</i> | Dashboard Observations • | Settings 🔹 Managen                         | nent • |              |
|-------------------------------|--------------------------|--------------------------------------------|--------|--------------|
| 1*1 Tasks                     | Order by Priority -      | Preferred languages<br>Preferred countries |        |              |
| Research projects             | Q Monitoring Tasks       | Claims<br>Highlighting                     |        | Ad hoc tasks |
| Search                        |                          |                                            |        |              |

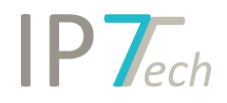

## **Bug Fixes**

- Due to flaws in the quality of "Claim Tags", the formatting of Australian claims has been deactivated temporarily.
- In specific cases, information in the family chart were not displayed fully (e.g. title or applicant name).
- In specific cases, an error message was displayed when trying to open the folder details in the personal folders.

Bug fixes from previous versions:

- Missing update of detail view when changes to the linked result list were performed
- Missing claim numbers in the Excel-Export